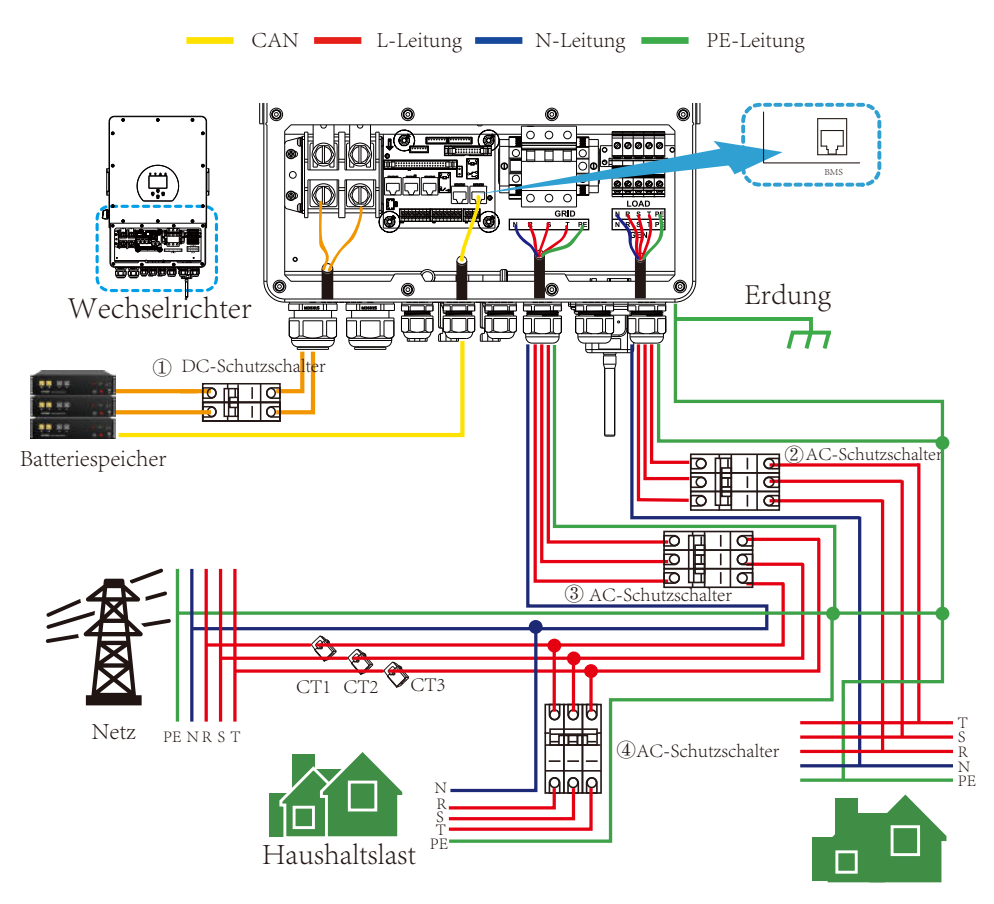

Ersatzlast

① DC-Schutzschalter für Batterie

SUN 5K-SG-EU: 150A DC-Schutzschalter
 SUN 6K-SG-EU: 200A DC-Schutzschalter
 SUN 8K-SG-EU: 250A DC-Schutzschalter
 SUN 10K-SG-EU: 300A DC-Schutzschalter
 SUN 12K-SG-EU: 300A DC-Schutzschalter

② AC-Schutzschalter für Ersatzlast SUN 5K-SG-EU: 16A AC-Schutzschalter SUN 6K-SG-EU: 16A AC-Schutzschalter SUN 8K-SG-EU: 20A AC-Schutzschalter SUN 10K-SG-EU: 32A AC- Schutzschalter SUN 12K-SG-EU: 32A AC-Schutzschalter

③ AC-Schutzschalter für das Netz SUN 5K-SG-EU: 63A AC-Schutzschalter SUN 6K-SG-EU: 63A AC-Schutzschalter SUN 8K-SG-EU: 63A AC-Schutzschalter SUN 10K-SG-EU: 63A AC-Schutzschalter SUN 12K-SG-EU: 63A AC-Schutzschalter

④ AC-Schutzschalter für Haushaltsgeräte Abhängig von den Haushaltslasten

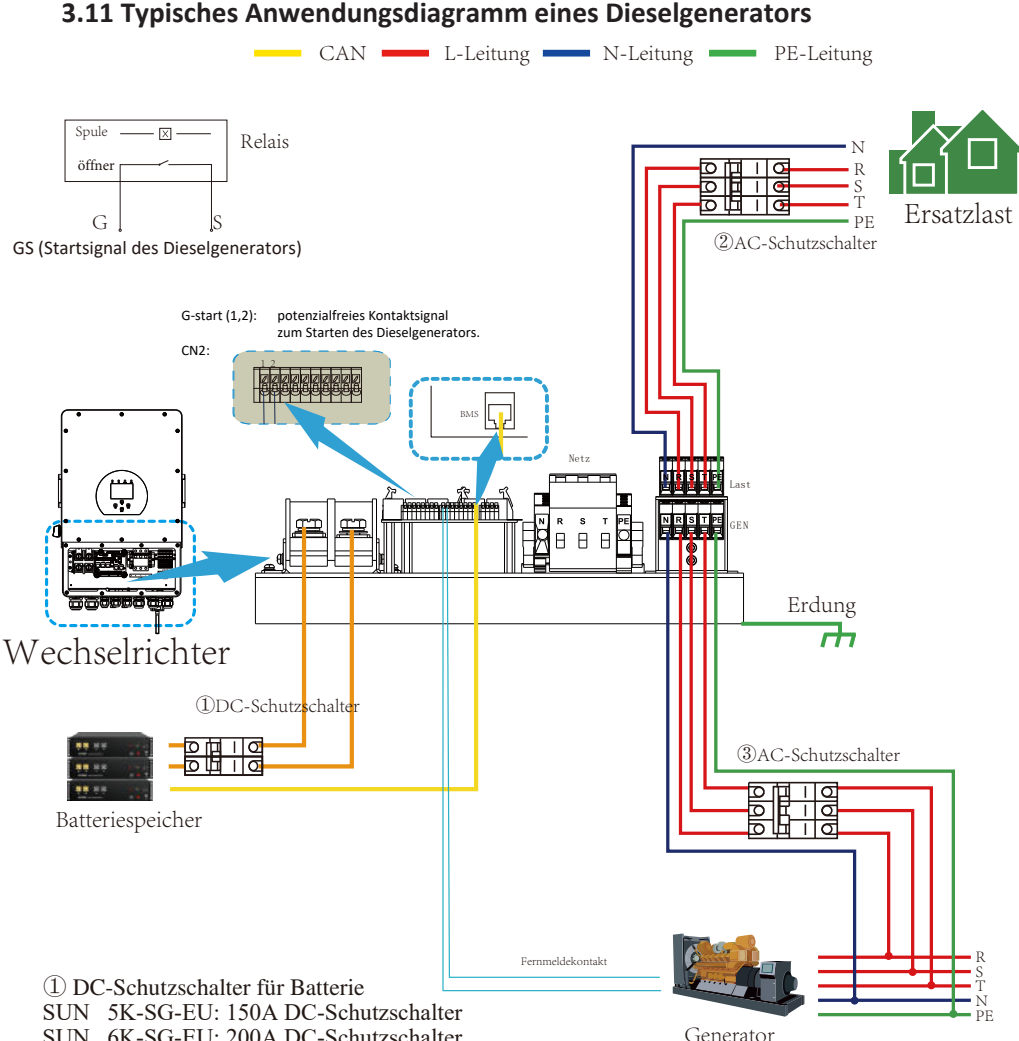

# 3.11 Typisches Anwendungsdiagramm eines Dieselgenerators

SUN 6K-SG-EU: 200A DC-Schutzschalter SUN 8K-SG-EU: 250A DC-Schutzschalter SUN 10K-SG-EU: 300A DC-Schutzschalter SUN 12K-SG-EU: 300A DC-Schutzschalter

(2) AC-Schutzschalter für Ersatzlast

- SUN 5K-SG-EU: 16A AC-Schutzschalter
- SUN 6K-SG-EU: 16A AC- Schutzschalter
- SUN 8K-SG-EU: 20A AC-Schutzschalter SUN 10K-SG-EU: 32A AC- Schutzschalter
- SUN 12K-SG-EU: 32A AC- Schutzschalter
- (3) AC-Schutzschalter für den Generatoranschluss
- SUN 5K-SG-EU: 63A AC-Schutzschalter
- SUN 6K-SG-EU: 63A AC-Schutzschalter
- SUN 8K-SG-EU: 63A AC-Schutzschalter
- SUN 10K-SG-EU: 63A AC-Schutzschalter SUN 12K-SG-EU: 63A AC- Schutzschalter

# 3.12 Dreiphasenparallel-Schaltplan

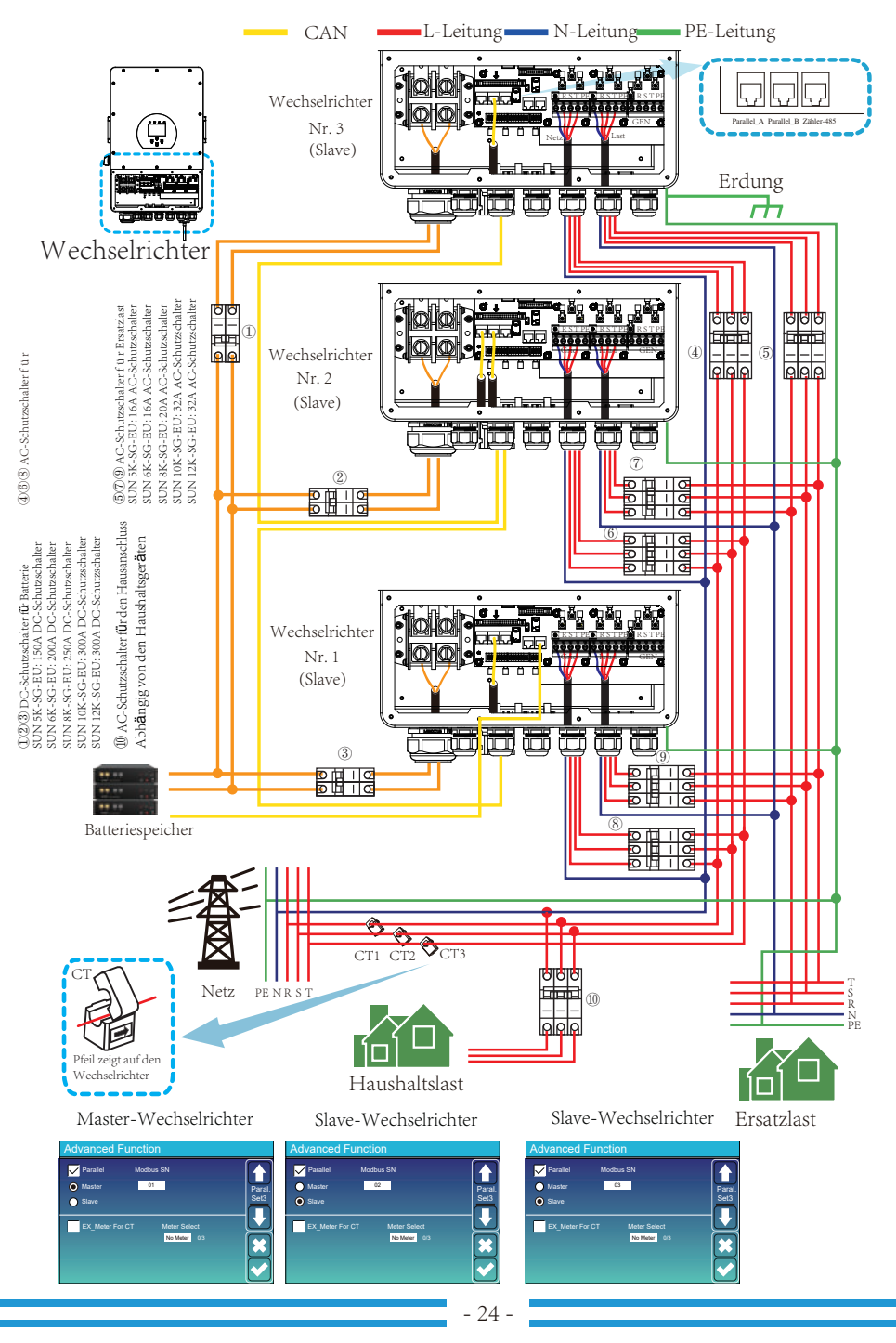

# 4. BETRIEB

# 4.1 Strom EIN/AUS

Sobald das Gerät ordnungsgemäß installiert ist und die Batterien gut angeschlossen sind, drücken Sie einfach die Ein/Aus-Taste (auf der linken Seite des Gehäuses), um das Gerät einzuschalten. Wenn das System ohne angeschlossene Batterie, aber mit PV oder Netz verbunden ist und die EIN/AUS-Taste ausgeschaltet ist, leuchtet die LCD-Anzeige immer noch auf (auf dem Display wird AUS angezeigt). Wenn Sie in diesem Zustand die EIN/AUS-Taste einschalten und KEINE Batterie auswählen, kann das System immer noch funktionieren.

# 4.2 Bedien- und Anzeigefeld

Das Bedien- und Anzeigefeld, das in der folgenden Tabelle erläutert wird, befindet sich auf der Vorderseite des Wechselrichters. Es umfasst vier LED-Indikatoren, vier Funktionstasten und eine LCD-Anzeige, die den Betriebsstatus und die Eingangs-/Ausgangsleistungsinformationen anzeigt.

| L                                     | ED-Indikator                   | Meldungen                    |
|---------------------------------------|--------------------------------|------------------------------|
| DC                                    | Grüne LED leuchtet durchgehend | PV-Anschluss normal          |
| AC                                    | Grüne LED leuchtet durchgehend | Netzanschluss normal         |
| Normal Grüne LED leuchtet durchgehend |                                | Wechselrichterbetrieb normal |
| Alarm Rote LED leuchtet durchgehend   |                                | Störung oder Warnung         |

| en |
|----|
| •  |

| Funktionstaste | Beschreibung                    |  |
|----------------|---------------------------------|--|
| Esc            | Zum Verlassen des Einstellmodus |  |
| Auf            | Zur vorherigen Auswahl gehen    |  |
| Ab             | Zur nächsten Auswahl gehen      |  |
| Eingabe        | Zum Bestätigen der Auswahl      |  |

Tabelle 4-2 Funktionstasten

# 5. LCD Display Icons

# 5.1 Hauptbildschirm

Das LCD ist ein Touchscreen, der unterstehende Bildschirm zeigt die Gesamtinformationen des Wechselrichters.

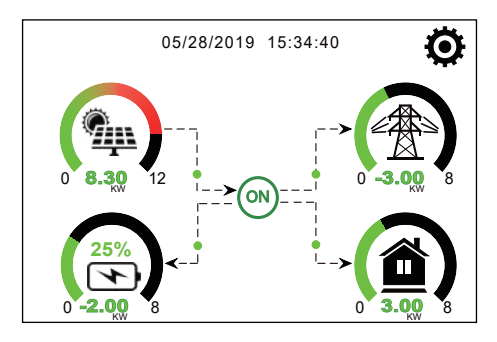

- 1. Das Symbol in der Mitte des Startbildschirms zeigt an, dass sich das System im Normalbetrieb befindet. Wenn es sich in "comm./F01 F64" verwandelt, bedeutet dies, dass der Wechselrichter Kommunikationsfehler oder andere Fehler hat. Die Fehlermeldung wird unter diesem Symbol angezeigt (Fehler F01 F64, detaillierte Fehlerinformationen können im Menü System-Alarms eingesehen werden).
- 2. Am oberen Rand des Bildschirms wird die Uhrzeit angezeigt.
- 3. Symbol Systemeinstellung: Wenn Sie diese Taste drücken, gelangen Sie in den Bildschirm für die Systemeinstellung, der die Grundeinstellung, die Batterieeinstellung, die Netzeinstellung, den System-Arbeitsmodus, die Verwendung des Generatoranschlusses, die erweiterten Funktionen und die Li-Batt-Informationen enthält.
- 4. Der Hauptbildschirm zeigt die Informationen über Solar, Netz, Last und Batterie an. Er zeigt auch die Richtung des Energieflusses durch einen Pfeil an. Wenn die Leistung hoch ist, ändert sich die Farbe des Panels von grün auf rot, so dass die Systeminformationen auf dem Hauptbildschirm anschaulich dargestellt werden.
- $\cdot$  PV-Strom und Laststrom sind immer positiv.
- · Netzstrom negativ bedeutet Verkauf an das Netz, positiv bedeutet Bezug vom Netz.
- · Batterieleistung negativ bedeutet Laden, positiv bedeutet Entladen.

# 5.1.1 LCD-Betriebsablaufplan

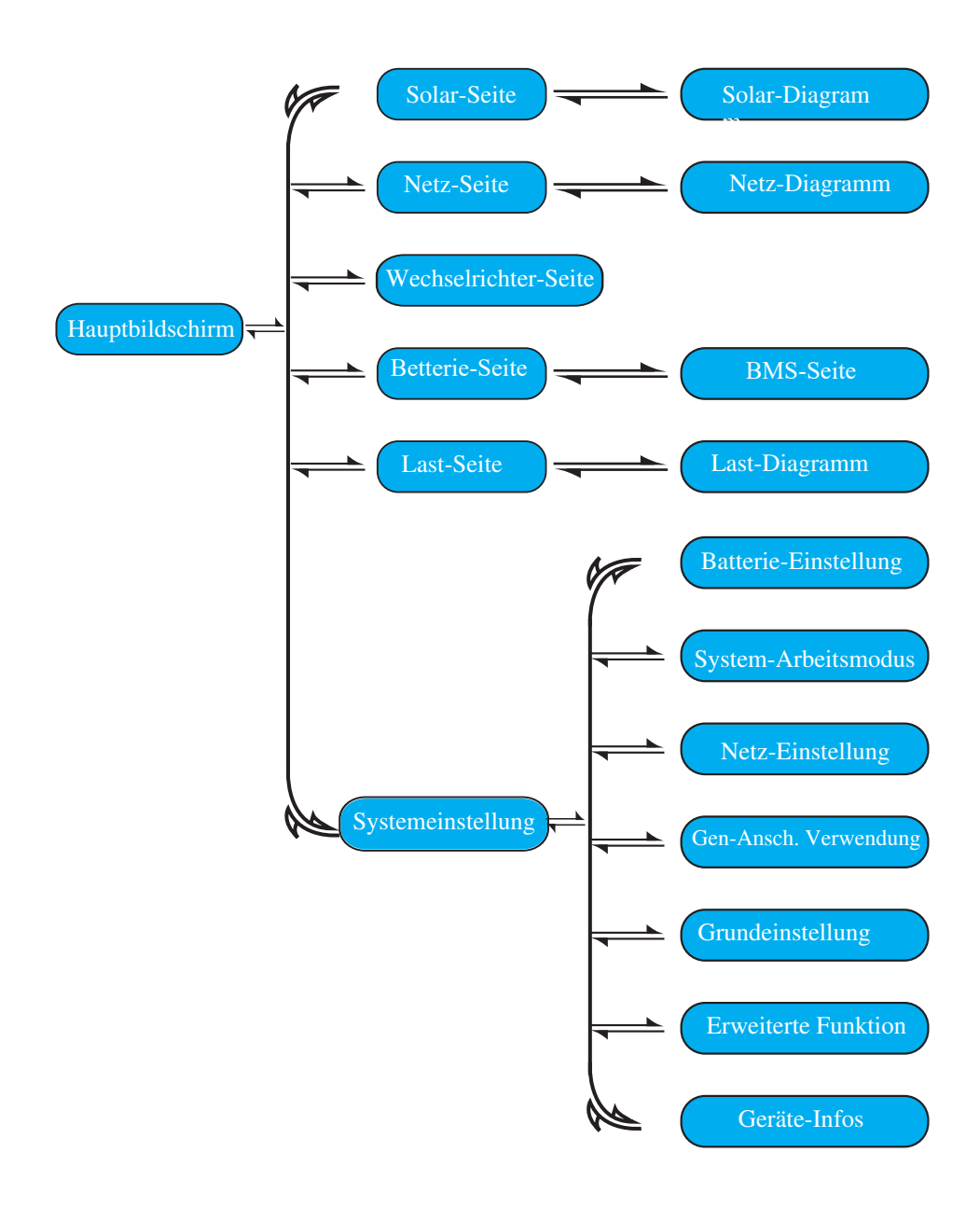

# 5.2 Solarstrom-Kurve

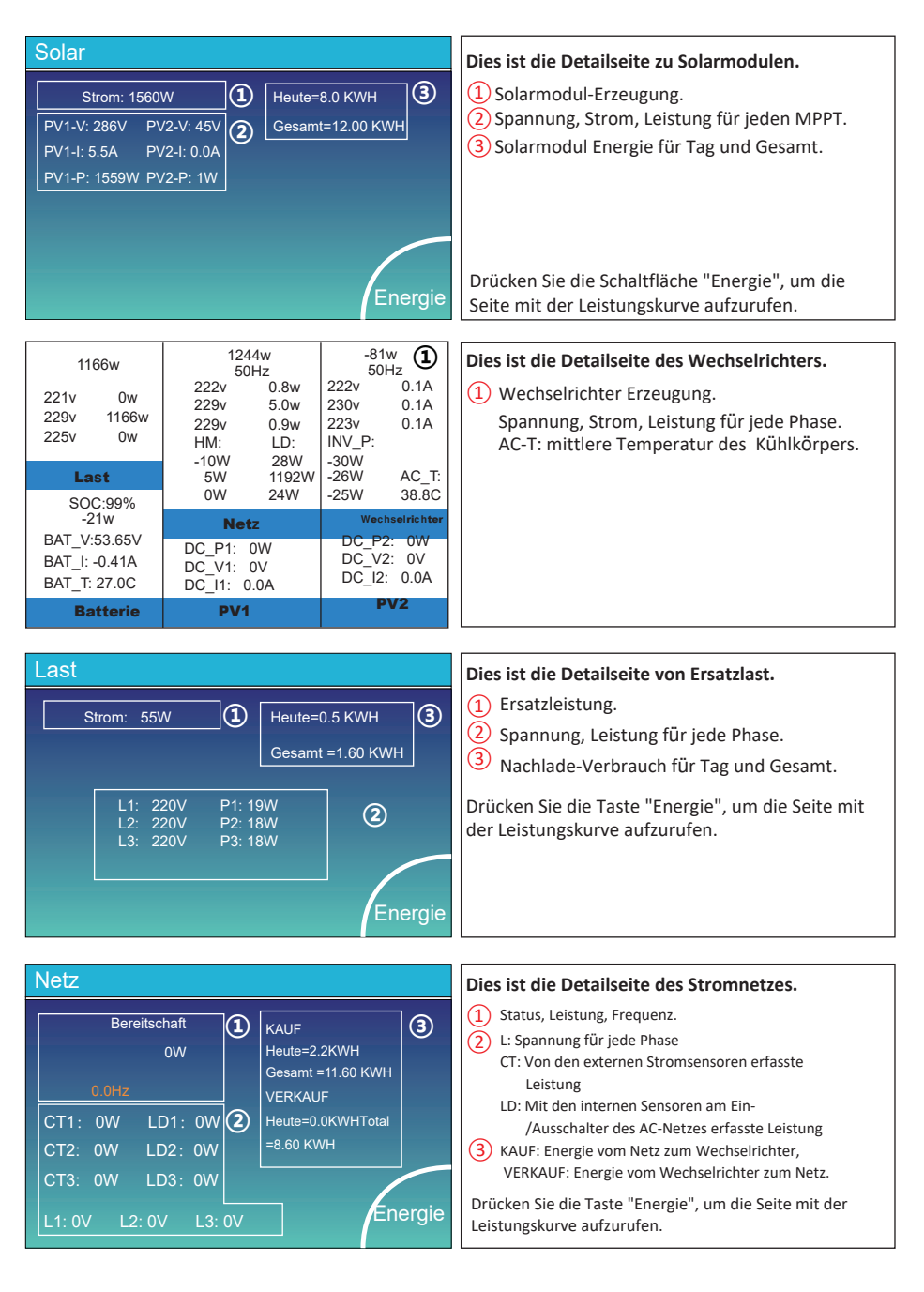

| Batterie      |         |
|---------------|---------|
| Entladung     |         |
|               |         |
| U:49.58V      |         |
| I:2.04A       |         |
| Leistung:101W |         |
| Temp:25.0C    | Energie |

Dies ist die Detailseite der Batterie.

Wenn Sie eine Lithium-Batterie verwenden, können Sie die BMS-Seite aufrufen.

### Li-BMS

| Mittlere Spannung:50.3-                                                                     | 4V Charging Voltage :53.2V                                  |                                         |
|---------------------------------------------------------------------------------------------|-------------------------------------------------------------|-----------------------------------------|
| Gesamtstrom:55.00A                                                                          | Entladespannung:47.0V                                       | Ges                                     |
| Mittlere Temperatur :                                                                       | Ladestrom:50A                                               | daten                                   |
|                                                                                             | Entladestrom :25A                                           |                                         |
| Gesamt-SOC:38%                                                                              |                                                             |                                         |
|                                                                                             |                                                             | Details                                 |
|                                                                                             |                                                             | Daterr                                  |
| Gesamtstrom:55.00A<br>Mittlere Temperatur :<br>23.5C<br>Gesamt-SOC:38%<br>Dump-Energie:57Ah | Entladespannung:47.0V<br>Ladestrom:50A<br>Entladestrom :25A | Ges<br>amt<br>daten<br>Details<br>Daten |

| L  | Li-BMS |        |       |       |         |       |       |       |           |
|----|--------|--------|-------|-------|---------|-------|-------|-------|-----------|
|    | Volt   | Strom  | Temp  | soc   | Energie | Auf   | aden  | Störu | ng        |
|    |        |        |       |       |         | Volt  | Strom |       | $\square$ |
| 1  | 50.38V | 19.70A | 30.6C | 52.0% | 26.0Ah  |       | 0.0A  | 0 0 0 |           |
| 2  | 50.33V | 19.10A | 31.0C | 51.0% | 25.5Ah  | 53.2V | 25.0A |       | Gora      |
| 3  | 50.30V | 16.90A | 30.2C | 12.0% | 6.0Ah   | 53.2V | 25.0A |       | Gesa      |
| 4  |        | 0.00A  |       | 0.0%  | 0.0Ah   |       |       |       | mtda      |
| 5  | 0.00V  | 0.00A  | 0.0C  | 0.0%  | 0.0Ah   | 0.0V  |       |       | ten       |
| 6  |        | 0.00A  |       |       | 0.0Ah   |       |       | 0000  |           |
| 7  |        |        |       |       |         |       |       |       | $\equiv$  |
| 8  |        |        |       |       |         |       |       |       |           |
| 9  |        |        |       |       |         |       |       |       |           |
| 10 |        |        |       |       |         |       |       |       | Details   |
| 11 |        |        |       |       |         |       |       |       | Daten     |
| 12 |        |        |       |       |         |       |       |       |           |
| 13 |        |        |       |       |         |       |       |       |           |
| 14 |        |        |       |       |         |       |       |       |           |
| 15 |        |        |       |       |         |       |       |       |           |

# 5.3 Kurvenseite - Solar & Last & Netz

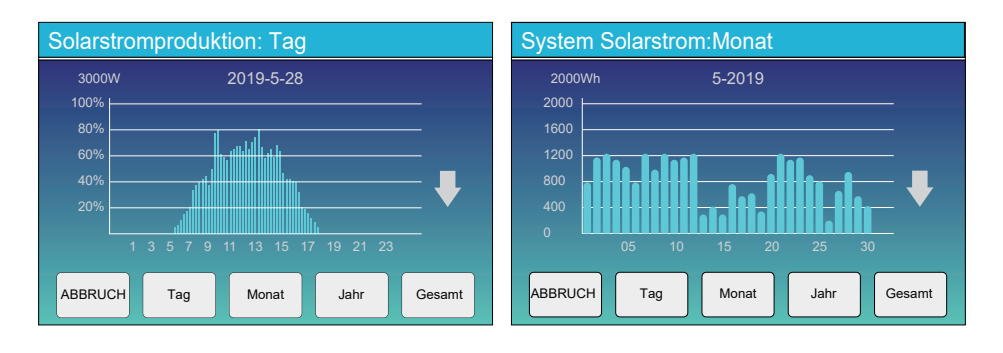

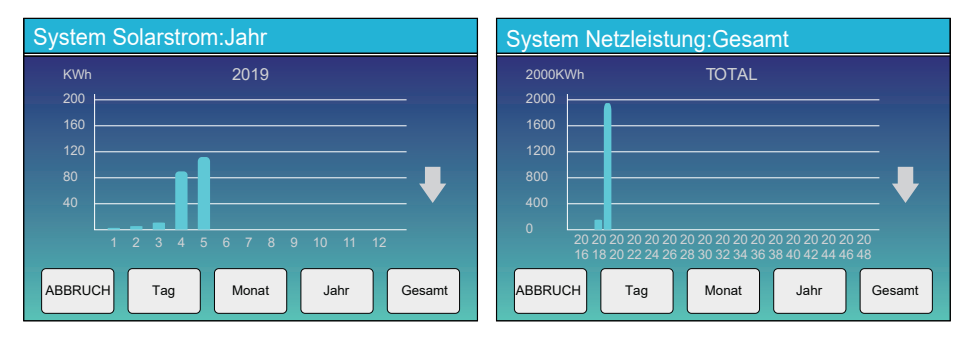

Solarstromkurve für Tag, Monat, Jahr und Gesamt kann grob auf dem LCD überprüft werden, für mehr Genauigkeit der Stromerzeugung überprüfen Sie bitte auf dem Überwachungssystem. Klicken Sie auf den Auf- und Ab-Pfeil, um die Leistungskurve für verschiedene Zeiträume aufzurufen.

# 5.4 Menü "Systemeinstellung"

| Systemeins                   | stellung                                               | Dies ist die Seite für die Systemeinstellungen |
|------------------------------|--------------------------------------------------------|------------------------------------------------|
| Batterie System-Arbeitsmodus |                                                        |                                                |
| einstellu<br>ng              | Netzeinstellung Verwendung des<br>Generatoranschlusses |                                                |
| Grund<br>einstellung         | Erweiterte<br>Funktion Geräte-Info.                    |                                                |

# 5.5 Menü "Grundeinstellung"

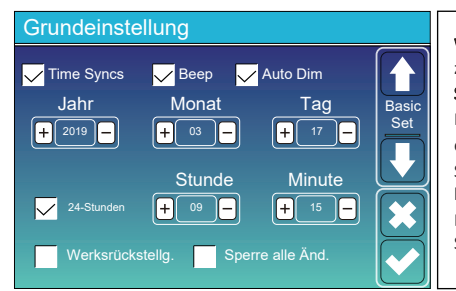

Werksrückstellung: Alle Parameter des Wechselrichters zurücksetzen.

Sperrung aller Änderungen: Aktivieren Sie diese Option, um Parameter vor Änderungen zu schützen. Vor der erfolgreichen Werksrückstellung und Systemsperre müssen Sie ein Passwort eingeben, damit alle Änderungen erhalten bleiben.

Das Passwort für die Werksrückstellung ist 9999 und für die Sperrung ist 7777.

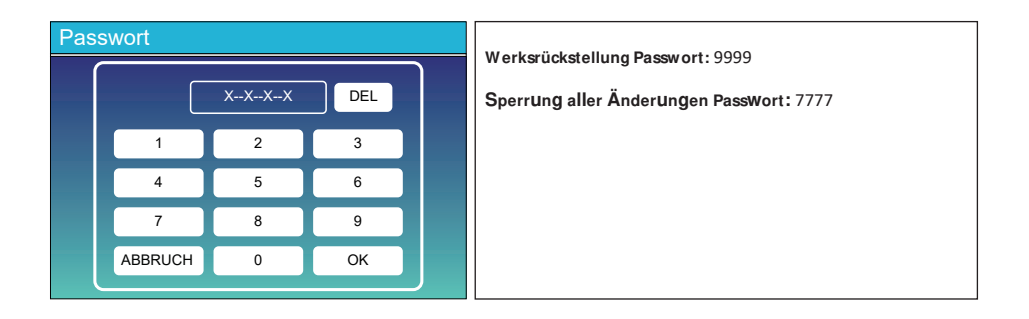

# 5.6 Menü "Batterieeinstellung"

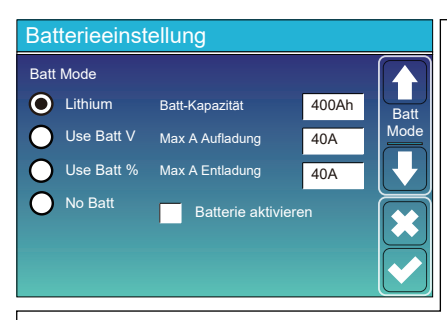

**Batteriekapazität:** Hierdurch erfährt der Deye Hybrid-Wechselrichter die Größe Ihrer Batteriebank.

Batt V verwenden: Verwende die Batteriespannung für alle Einstellungen (V).

Batt % verwenden: Verwende den Batterie-SOC für alle Einstellungen (%).

Max. A Laden/Entladen: Max. Batterielade-/Entladestrom (0-115A für das 5KW-Modell, 0-90A für das 3,6KW-Modell). Für AGM und Flutbatterien empfehlen wir Ah Batteriegröße x 20% = Lade-/Entladestrom.

. Für Lithium empfehlen wir Ah Batteriegröße x 50% = Lade-/Entladestrom.

. Für Gel, folgen Sie den Anweisungen des Herstellers.

No Batt: Wähle diese Option, wenn keine Batterie an das System angeschlossen ist.

Aktivate Batterie: Diese Funktion hilft bei der Wiederherstellung einer zu stark entladenen Batterie durch langsames Aufladen von der der Solaranlage oder vom Netz.

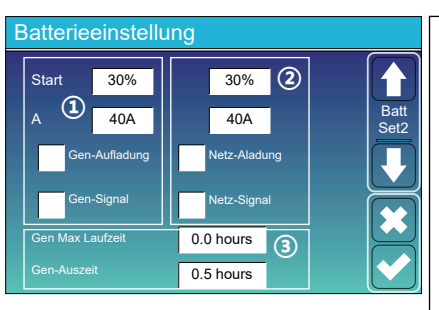

Dies ist Netzladung, die Sie wählen müssen. (2)

Start =30%: Keine Verwendung, nur zur Anpassung.
A = 40A: Zeigt den Strom an, mit dem das Netz die Batterie l\u00e4dt.

Netzladung: Zeigt an, dass das Netz die Batterie auflädt.

Netzsignal: Deaktivieren.

### Dies ist die Seite für die Batterieeinstellung. 13

Start =30%: Prozentualer S.O.C. bei 30% wird das System einen angeschlossenen Generator automatisch starten, um die Batteriebank zu laden.

A = 40A: Auflade-Rate von 40A vom angeschlossenen Generator in Ampere.

Gen-Aufladung: verwendet den Generatoreingang des Systems, um die Batteriebank von einem angeschlossenen Generator zu laden.

Gen-Signal: Normalerweise offenes Relais, das sich schließt, wenn das Gen Start Signalzustand aktiv ist.

Gen Max Laufzeit: zeigt die längste Zeit an, die der Generator an einem Tag laufen kann, danach wird er abgeschaltet. 24H bedeutet, dass er sich die ganze Zeit nicht ausgeschaltet.

Gen-Auszeit: Gibt die Verzögerungszeit an, mit der der Generator nach Erreichen der Betriebszeit abgeschaltet wird.

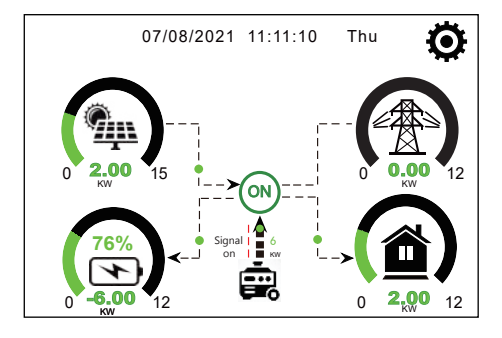

Auf dieser Seite erfahren Sie, wie die PV-Anlage und der Dieselgenerator die Last und die Batterie versorgen.

| Ocherator                              |                                     |                                                                                                    |
|----------------------------------------|-------------------------------------|----------------------------------------------------------------------------------------------------|
| Strom: 6000W                           | Heute=10 KWH<br>Gesamt  =10 KWH     | Diese Seite gibt Auskunft über die Ausgangs-spannung,<br>Frequenz und Leistung des Generators. Und, wie viel Energie<br>vom Generator verbraucht wird. |
| V_L1: 230V<br>V_L2: 230V<br>V_L3: 230V | P_L1: 2KW<br>P_L2: 2KW<br>P_L3: 2KW |                                                                                                    |
|                                        |                                     |                                                                                                    |

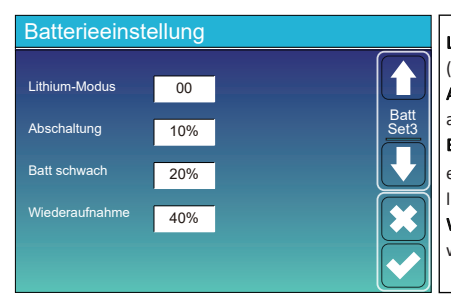

Lithium-Modus: Es ist ein BMS-Protokoll, siehe Dokument (Zugelassene Batterie).

Abschaltung 10%: Zeigt an, dass sich der Wechselrichter abschaltet, wenn der SOC unter diesem Wert liegt. Batterie schwach 20%: Zeigt an, dass der Wechsel-richter einen Alarm auslöst, wenn der SOC-Wert unter diesem Wert liegt.

Wiederaufnahme 40%: Batteriespannung bei 40% AC-Ausgang wird wieder aufgenommen.

(1)

(2)

(3)

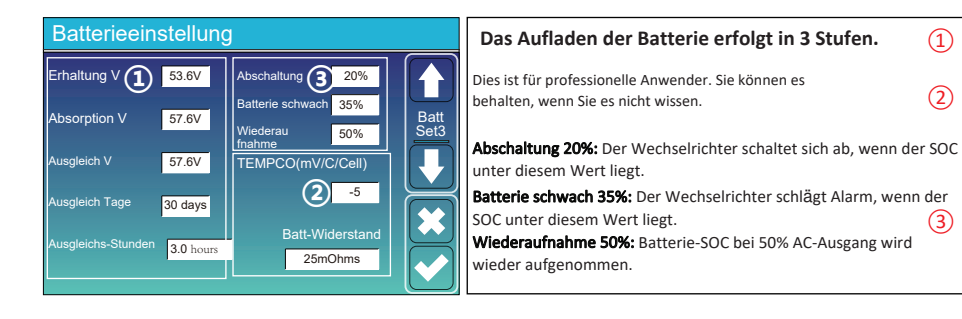

## Empfohlene Batterieeinstellungen

| Batterie-Typ   | Absorptionsstufe                     | Erhaltungsstufe | Torque-Wert<br>(alle 30 Tage 3 Std.) |  |  |
|----------------|--------------------------------------|-----------------|--------------------------------------|--|--|
| AGM (oder PCC) | 14.2v (57.6v)                        | 13.4v (53.6v)   | 14.2v(57.6v)                         |  |  |
| Gel            | 14.1v (56.4v)                        | 13.5v (54.0v)   |                                      |  |  |
| Nass           | 14.7v (59.0v)                        | 13.7v (55.0v)   | 14.7v(59.0v)                         |  |  |
| Lithium        | Folge seinen BMS-Spannungsparametern |                 |                                      |  |  |

# 5.7 Menü "System-Arbeitsmodus-Einstellung"

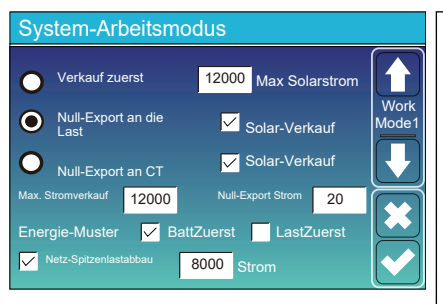

# Arbeitsmodus

Verkauf zuerst: In diesem Modus kann der Hybrid-Wechselrichter überschüssigen Strom, der von den Solarmodulen erzeugt wird, an das Netz zurück-verkaufen. Wenn die Nutzungszeit aktiv ist, kann auch die Batterieenergie ins Netz verkauft werden.

Die PV-Energie wird zur Versorgung der Last und zum Aufladen der Batterie verwendet, und die überschüssige Energie fließt dann ins Netz.

Die Priorität der Stromquelle für die Last ist wie folgt: 1.Solarmodule.2. Netz.3. Batterien (bis zum Erreichen der programmier-baren %-Entladung).

Null-Export zur Last: Der Hybrid-Wechselrichter versorgt nur die angeschlossene Ersatzlast mit Strom. Der Hybrid Wechselrichter liefert weder Strom an die Hauslast noch verkauft er Strom an das Netz. Der eingebaute Stromwandler erkennt Strom, der ins Netz zurückfließt, und reduziert die Leistung des Wechselrichters nur, um die lokale Last zu versorgen und die Batterie zu laden.

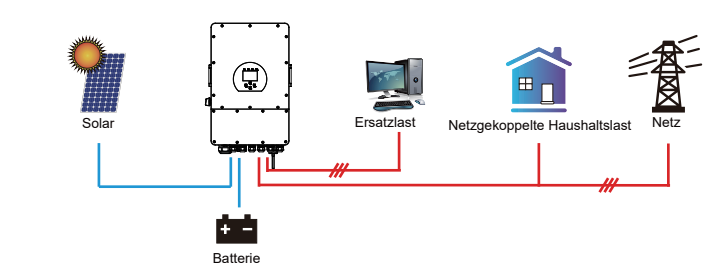

Null-Export an CT: Der Hybrid-Wechselrichter versorgt nicht nur die angeschlossene Ersatzlast, sondern auch die angeschlossene Haushaltslast mit Strom. Wenn die PV-Leistung und die Batterieleistung nicht ausreichen, wird die Energie des Netzes als Ergänzung genutzt. Der Hybrid-Wechselrichter gibt keinen Strom an das Netz ab. In diesem Modus wird ein Stromwandler benötigt. Die Installationsweise des Stromwandlers entnehmen Sie bitte dem Kapitel 3.6 Stromwandler (CT)-Anschluss. Der externe Stromwandler erkennt, wenn Strom ins Netz zurückfließt, und reduziert die Leistung des Wechselrichters nur, um die lokale Last zu versorgen, die Batterie zu laden und die Haushaltslast zu bedienen.

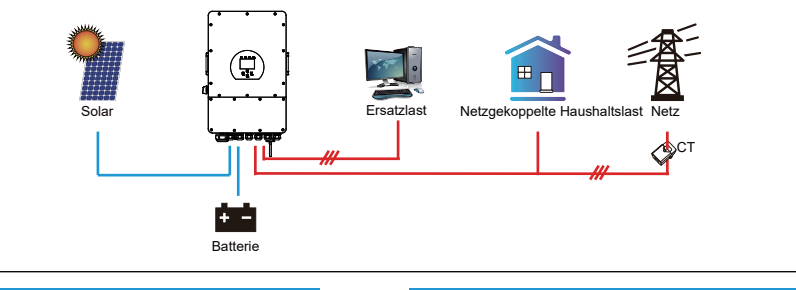

Solar-Verkauf: "Solar-Verkauf" ist für Null-Export an die Last oder Null-Export an CT: Wenn dieses Element aktiv ist, kann die überschüssige Energie zurück ins Netz verkauft werden. Wenn diese Option aktiviert ist, wird die PV-Stromquelle vorrangig wie folgt genutzt: Verbrauch unter Last, Aufladen der Batterie und Einspeisung ins Netz.

Max. Stromverkauf: Erlaubt die maximale Ausgangsleistung, die ins Netz fließt.

Null-Export Strom: für den Null-Export Modus gibt es die Ausgangsleistung des Netzes an. Es wird empfohlen, diesen Wert auf 20-100W einzustellen, um sicherzustellen, dass der Hybrid-Wechselrichter keine Leistung ins Netz einspeist.

### Energie-Muster: Priorität der PV-Energiequelle.

Batt Zuerst: Die PV-Leistung wird zuerst zum Aufladen der Batterie und dann zur Versorgung der Verbraucher verwendet. Wenn die PV-Leistung nicht ausreicht, wird das Netz gleichzeitig die Batterie und die Last versorgen. Last Zuerst: Der PV-Strom wird zuerst zur Versorgung der Last und dann zum Aufladen der Batterie verwendet. Wenn die PV-Leistung nicht ausreicht, versorgt das Netz die Last mit Strom.

Max Solarstrom: erlaubt die maximale DC-Eingangsleistung.

Netz-Spitzenlastabbau: Wenn diese Funktion aktiviert ist, wird die Ausgangsleistung des Netzes auf den eingestellten Wert begrenzt. Wenn die Lastleistung den zulässigen Wert überschreitet, werden PV-Energie und Batterie als Ergänzung verwendet. Wenn die Lastanforderungen immer noch nicht erfüllt werden können, wird die Netzleistung erhöht, um die Lastanforderungen zu erfüllen.

| System-Arbeitsmodus |     |       |                              |                      |       |       |
|---------------------|-----|-------|------------------------------|----------------------|-------|-------|
| Netzladung          | Gen | 2     | <mark>/</mark> Nutzi<br>Leit | ungszeit<br>Leistung | Batt  | Work  |
|                     |     | 01:00 | 5:00                         | 12000                | 49.0V | Mode2 |
|                     |     | 05:00 | 9:00                         | 12000                | 50.2V |       |
|                     |     | 09:00 | 13:00                        | 12000                | 50.9V |       |
|                     |     | 13:00 | 17:00                        | 12000                | 51.4V |       |
|                     |     | 17:00 | 21:00                        | 12000                | 47.1V |       |
|                     |     | 21:00 | 01:00                        | 12000                | 49.0V |       |

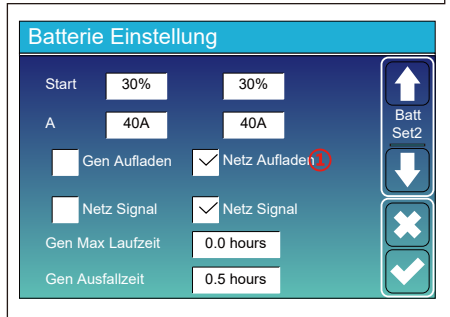

### System-Arbeitsmodus Netz Vutzungsdauer Aufladen Gen Zeit Leistung Batt Betriel 01:00 5:00 12000 80% /Indus' 05:00 12000 40% 8:00 08:00 10:00 12000 40% 10:00 15:00 12000 100% 15:00 18:00 12000 40% 18:00 01:00 12000 35%

Nutzungszelt: Hier wird programmiert, wann das Netz oder der Generator zum Laden der Batterie verwendet wird und wann die Batterie entladen wird, um die Last zu versorgen. Klicken Sie nur auf "Nutzungszeit", dann werden die folgenden Punkte (Netz, Aufladung, Zeit, Leistung usw.) wirksam.

Hinweis: Wenn Sie sich im "Verkauf zuerst"-Modus befinden und auf "Nutzungszeit" klicken, kann der Batteriestrom ins Netz eingespeist werden.

Netzladung: Nutzen Sie das Netz, um die Batterie in einem bestimmten Zeitraum zu aufzuladen

Generatorladung: Nutzung des Dieselgenerators zum Aufladen der Batterie innerhalb eines bestimmten Zeitraums.

Zeit: Echtzeit, Bereich von 01:00-24:00.

Hinweis: bei vorhandenem Netz ist nur die "Nutzungszeit" angekreuzt, entlädt sich der Akku. Sonst entlädt sich die Batterie nicht, selbst wenn der Batterie-SOC voll istl. Aber im Off-Grid-Modus (wenn kein Netz vorhanden ist) arbeitet der Wechselrichter im Off-Grid-Modus automatisch.

Leistung: Max. zulässige Entladeleistung der Batterie.

Batt(V oder SOC %): SOC % der Batterie oder Spannung, bei der die Aktion stattfinden soll.

### Zum Beispiel:

Wenn der SOC-Wert der Batterie zwischen 01:00 und 05:00 Uhr unter 80 % liegt, wird die Batterie über das Netz geladen, bis der SOC-Wert der Batterie 80 % erreicht.

Zwischen 05:00-08:00 und 08:00-10:00, wenn der SOC der Batterie höher als 40% ist, entlädt der Hybrid-Wechselrichter die Batterie, bis der SOC 40% erreicht.

Wenn der SOC-Wert der Batterie zwischen 10:00 und 15:00 Uhr über 80 % liegt, entlädt der Hybrid-Wechselrichter die Batterie, bis der SOC-Wert 80 % erreicht.

Wenn der SOC-Wert der Batterie zwischen 15:00 und 18:00 Uhr über 40 % liegt, entlädt der Hybrid-Wechselrichter die Batterie, bis der SOC-Wert 40 % erreicht.

Wenn der SOC-Wert der Batterie zwischen 18:00 und 01:00 Uhr höher als 35 % ist, entlädt der Hybrid-Wechselrichter die Batterie, bis der SOC-Wert 35 % erreicht hat.

# 5.8 Netz Konfiguration Menü

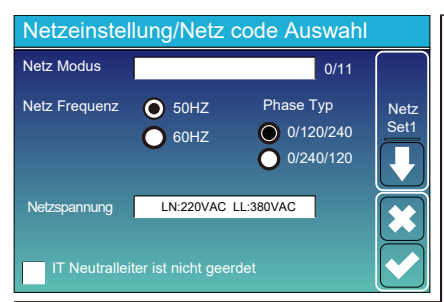

Netzmodus: Allgemeiner Standard, UL1741 und IEEE1547, allgemeiner Standard CPUC RULE21, SRD-UL-1741, CEI 0-21, Australien A, Australien B, Australien C, EN50549\_CZ-PPDS(>16A), Neuseeland, VDE4105, OVE-Richtlinie R25. Bitte folgen Sie den örtlichen Netzvorschriften und wählen Sie dann den entsprechenden Netzstandard aus. Netzebene: Es gibt mehrere Spannungsebenen für die Ausgangsspannung des Wechselrichters im Off-Grid-Modus. LN:230VAC LL:400VAC,LN:240VAC LL:420VAC, LN:120VAC LL:208VAC, LN:133VAC LL:230VAC.

IT-System: Für das IT-Netzsystem beträgt die Netzspannung

(zwischen zwei beliebigen Leitungen in einem dreiphasigen Stromkreis) 230 VAC, und das Diagramm sieht wie folgt aus. Wenn Ihr Netzsystem ein IT-System ist, aktivieren Sie bitte "IT-System" und kreuzen Sie es an die "Gitterebene" als 133-3P, wie das Bild unten zeigt.

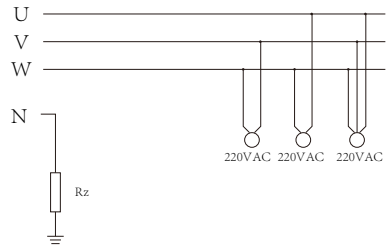

Rz: Erdungswiderstand mit großem Widerstand. Oder das System hat keine neutrale Leitung

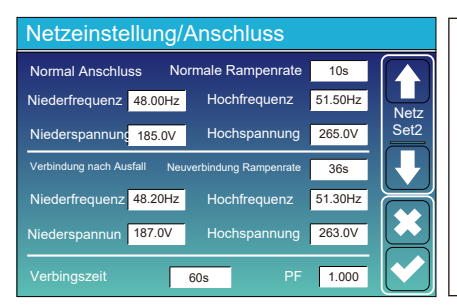

Normale Verbindung: Der zulässige Netzspannungs-/ Frequenzbereich, wenn der Wechselrichter zum ersten Mal mit dem Netz verbunden wird. Wiedereinschalten nach Auslösung: Der zulässige

Netzspannung- /Frequenzbereich für den Wechselrichter beim Wiedereinschalten nach der Abtrennung vom Netz. Wiederverbindungszeit: die Wartezeit, in der der Wechselrichter sich wieder mit dem Netz verbindet. PF: Leistungsfaktor, der verwendet wird, um die Blindleistung des Wechselrichters anzupassen

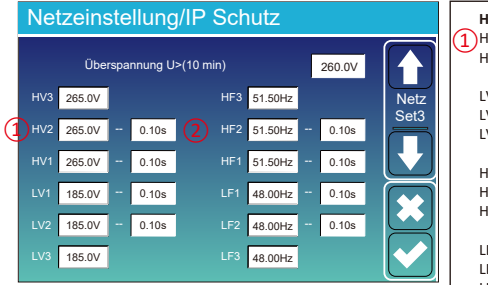

HV1: Überspannungsschutz Stufe 1; 1)HV2: Überspannungsschutz Stufe 2; (2) 0.10s—Ausfallzeit. HV3: Überspannungsschutz Stufe 3. LV1: Unterspannungsschutz Stufe 1; LV2: Unterspannungsschutz Stufe 2; LV3: Unterspannungsschutz Stufe 3. HF1: Überfrequenzschutz der Stufe 1; HF2: Überfrequenzschutz der Stufe 2; HF3: Überfrequenzschutz der Stufe 3. LF1: Stufe 1 unter Frequenzschutz: LF2: Stufe 2 unter Frequenzschutz; LF3: Stufe 3 unter Frequenzschutz.

| Netzeinstellung/F(W) |         |               |          |      |
|----------------------|---------|---------------|----------|------|
|                      | F(W)    |               |          |      |
| Überfrequenz         |         | Droop F       | 40%P/Hz  | Grid |
| Startfreq F          | 50.20Hz | Stoppfreq F   | 51.5Hz   | Set4 |
| Start Verzö. F       | 0.00s   | Stop Verzö. F | 0.00s    |      |
| Unterfrequenz        |         | Droop F       | 40%PE/Hz |      |
| Startfreq F          | 49.80Hz | Stoppfreq F   | 49.80Hz  |      |
| Start Verzö. F       | 0.00s   |               | 0.00s    |      |

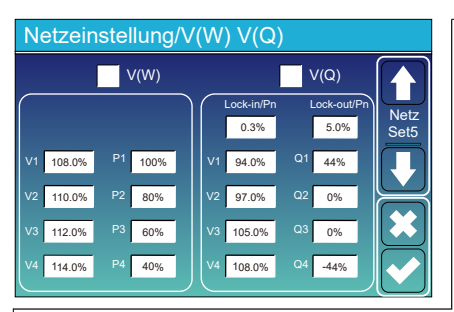

FW: Dieser Wechselrichter kann die Ausgangsleistung an die Netzfrequenz anpassen.

**Droop F:** Prozentsatz der Nennleistung pro Hz Beispiel: "Startfrequenz F>50,2 Hz, Stoppfrequenz F< 51,5, Droop F=40 % P/Hz", wenn die Netzfrequenz 50,2 Hz erreicht, verringert der Wechselrichter seine Wirkleistung bei Droop F von 40 %. Und wenn die Netzsystemfrequenz dann weniger als 50,1 Hz beträgt, hört der Wechselrichter auf, die Ausgangsleistung zu verringern.

Befolgen Sie bitte für die detaillierten Einrichtungswerte die örtlichen Netzvorschriften.

V(W): Wird verwendet, um die aktive Leistung des Wechselrichters entsprechend der eingestellten Netzspannung anzupassen.

V(Q): Wird verwendet, um die Blindleistung des Wechselrichters entsprechend der eingestellten Netzspannung anzupassen.

Diese Funktion wird verwendet, um die Ausgangsleistung des Wechselrichters (Wirkleistung und Blindleistung) anzupassen, wenn sich die Netzspannung ändert.

Beispiel: V2=110 %, P2=80 %. Wenn die Netzspannung das 110 %-fache der Netznennspannung erreicht, reduziert die Ausgangsleistung des Wechselrichters seine aktive Ausgangsleistung auf 80 % der Nennleistung.

Beispiel: V1=94 %, Q1=44 %. Wenn die Netzspannung das 94 %-fache der Netznennspannung erreicht, gibt die Ausgangsleistung des Wechselrichters 44 % Blindausgangsleistung aus.

Befolgen Sie bitte für die detaillierten Einrichtungswerte die örtlichen Netzvorschriften.

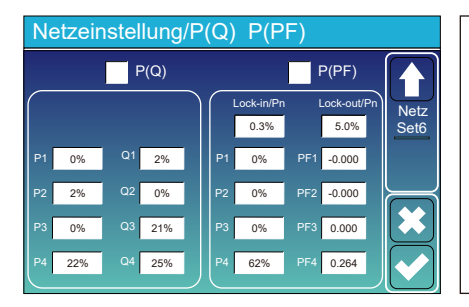

**P(Q):** Wird verwendet, um die Blindleistung des Wechselrichters entsprechend der eingestellten Wirkleistung anzupassen.

**P(PF):** Wird verwendet, um den Leistungsfaktor des Wechselrichters entsprechend der eingestellten Wirkleistung einzustellen.

Befolgen Sie bitte für die detaillierten Einrichtungswerte die örtlichen Netzvorschriften.

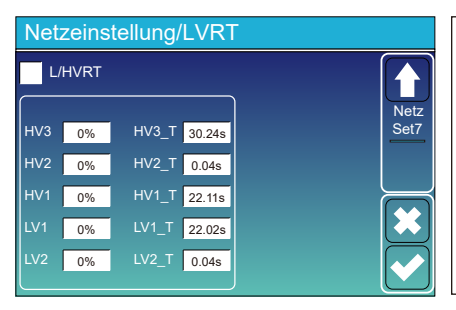

Reserviert: Diese Funktion ist reserviert. Sie wird nicht empfohlen.

# 5.9 Menü "Verwendung des Generatoranschlusses"

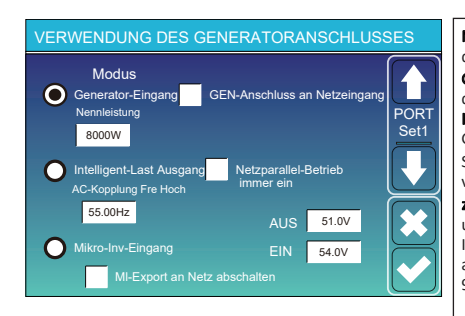

Nennleistung des Generator-Eingangs: zulässige maximale Leistung des Dieselgenerators.

GEN-Anschluss an Netzeingang: Schließen Sie den Dieselgenerator an den Netzeingangs-Anschluss an.

Intelligent-Last Ausgang: In diesem Modus wird der Generator-Eingangsanschluss als Ausgang verwendet, der nur dann Strom erhält, wenn der Batterie-SOC und die PV-Leistung über einem vom Benutzer programmierbaren Schwellenwert liegen.

z.B. ON: 100%, AUS=95%: Wenn die PV-Leistung 500 W übersteigt und der SOC der Batteriebank 100 % erreicht, schaltet sich der Intelligent-Last-Anschluss automatisch ein und versorgt die angeschlossene Last mit Strom. Wenn der SOC der Batteriebank < 95% ist, schaltet sich der Intelligent-Last-Anschluss automatisch aus.

### Intelligent-Last-AUS Batt

•Batterie-SOC, bei dem sich die Intelligent-Last ausschaltet. Intelligent-Last-EIN Batt

\* Mikro-Inv-Eingang AUS: Wenn der Batterie-SOC den eingestellten Wert überschreitet, schaltet sich der Mikro-Wechselrichter oder der netzgekoppelte Wechselrichter ab.

\* Mikro-Inv-Eingang EIN: Wenn der SOC-Wert der Batterie unter dem eingestellten Wert liegt, wird der Mikro-Wechselrichter oder der netzgekoppelte Wechselrichter in Betrieb genommen.

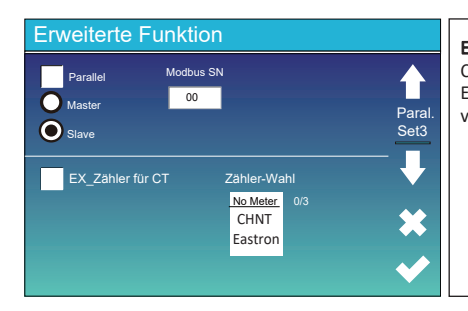

**Ex\_Zähler für CT:** Bei Verwendung des "Null-Export an CT"-Modus kann der Hybrid-Wechselrichter die Funktion " EX\_Zähler für CT" wählen und verschiedene Zähler verwenden, z. B. CHNT und Eastron.

# 5.11 Geräteinfo Konfiguration Menü

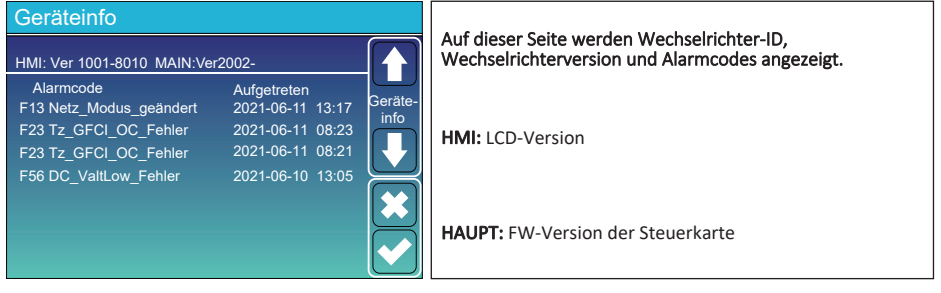

# 6. Modus Modus I: Grundversion

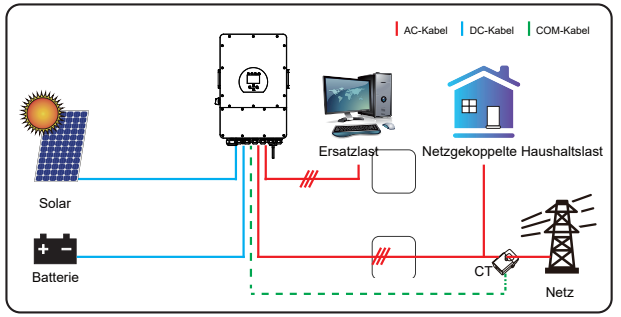

# Modus II: Mit Generator

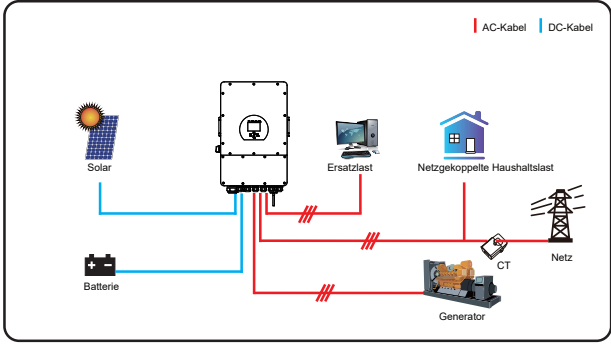

# Modus III: Mit Intelligent-Last

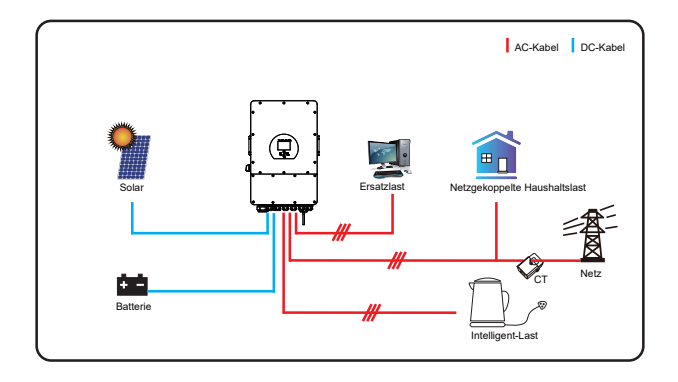

# Modus IV: AC Kopplung

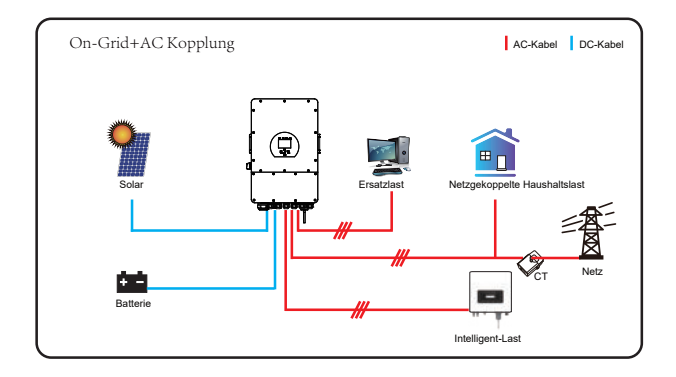

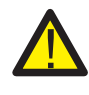

Die erste Priorität des Systems ist immer die PV-Leistung, die zweite und dritte Priorität ist die Batteriebank oder das Netz, je nach den Einstellungen. Die letzte Reserve-Stromquelle ist der Generator, wenn er verfügbar ist.

# 7. Haftungsbeschränkung

Zusätzlich zu der oben beschriebenen Produktgarantie sehen die nationalen und regionalen Gesetze und Vorschriften eine finanzielle Entschädigung für den Stromanschluss des Produkts vor (einschließlich der Nichterfüllung von implizierten Bedingungen und Garantien). Das Unternehmen erklärt hiermit, dass die Produktbedingungen und die Police nur in einem begrenzten Umfang rechtlich haften können und dürfen.

| Fehlercode | Beschreibung                            | Lösungen                                                                                                    |
|------------|-----------------------------------------|----------------------------------------------------------------------------------------------------|
| F01        | DC-Eingangs-Polaritätsumkehr<br>-Fehler | <ol> <li>Prüfe die PV-Eingangspolarität</li> <li>Bitte kontaktiere uns, wenn es nicht in den normalen Zustand<br/>zurückbringen läßt.</li> </ol>                                                                                                    |
| F07        | DC_START_Fehler                         | <ol> <li>Die BUS-Spannung kann nicht von PV oder Batterie<br/>aufgebaut werden.</li> <li>Neustart des Wechselrichters, wenn der Fehler weiter besteht,<br/>bitte kontaktiere uns für Hilfe.</li> </ol>                                                                                                    |
| F13        | Arbeitsmodus ändern                     | <ol> <li>Wenn sich der Netztyp und die Frequenz geändert haben, wird F13<br/>gemeldet;</li> <li>Wenn der Batteriemodus in den Modus "Keine Batterie" geändert wurde,<br/>meldet er F13;</li> <li>Bei einigen alten FW-Versionen meldet es F13, wenn sich der<br/>Arbeitsmodus des Systems ändert;</li> <li>Im Allgemeinen verschwindet es automatisch, wenn es F13 anzeigt;</li> <li>Wenn weiter besteht, schalte den DC-Schalter und den AC-Schalter<br/>aus, warte eine Minute und schalte dann den DC/AC-Schalter<br/>wieder ein;</li> <li>Bitte kontaktiere uns, wenn es nicht in den normalen Zustand<br/>zurückbringen läßt.</li> </ol> |
| F15        | AC-Überstromfehler der<br>Software      | <ul> <li>AC-seitiger Überstromfehler</li> <li>1. Prüfe, ob die Leistung der Ersatzlast und der gemeinsamen Lastleistung<br/>innerhalb des Bereichs liegen;</li> <li>2. Starte das Gerät neu und prüfe, ob es sich im Normalzustand befindet;</li> <li>3. Bitte kontaktiere uns, wenn es nicht in den normalen Zustand<br/>zurückbringen läßt.</li> </ul>                                                                                                    |
| F16        | AC-Ableitstromfehler                    | Fehler durch Ableitstrom<br>1. Prüfe den Erdungsanschluss des PV-Kabels<br>2. Starte das System 2-3 Mal neu.<br>3. Wenn der Fehler weiter besteht, kontaktiere uns für Hilfe.                                                                                                    |
| F18        | AC-Überstromfehler<br>der Hardware      | <ul> <li>AC-seitiger Überstromfehler</li> <li>Prüfe, ob die Ersatzlastleistung und die gemeinsame Lastleistung<br/>innerhalb des Bereichs liegen;</li> <li>Starte das Gerät neu und prüfe, ob es sich im Normal-Zustand befindet;</li> <li>Bitte kontaktiere uns, wenn es nicht in den normalen Zustand<br/>zurückbringen läßt.</li> </ul>                                                                                                    |
| F20        | DC-Überstromfehler der<br>Hardware      | <ul> <li>DC-seitiger Überstromfehler</li> <li>Prüfe den Anschluss des PV-Moduls und der Batterie;</li> <li>Wenn der Wechselrichter im Insel-Modus mit einer großen Last<br/>gestartet wird, kann er F20 melden. Bitte reduziere die<br/>angeschlossene Last;</li> <li>Schalte den DC- und den AC-Schalter aus und warten Sie eine<br/>Minute, und schalte dann den DC/AC-Schalter wieder ein;</li> <li>Bitte kontaktiere uns, wenn es nicht in den normalen Zustand<br/>zurückbringen läßt.</li> </ul>                                                                                                    |

| Fehlercode | Beschreibung                                     | Lösungen                                                                                                    |
|------------|--------------------------------------------------|----------------------------------------------------------------------------------------------------|
| F21        | Tz_HV_Überstrom_Fehler                           | <ul> <li>BUS-Überstrom.</li> <li>1. Prüfe den PV-Eingangsstrom und die Batteriestrom-Einstellung</li> <li>2. Starte das System 2-3 Mal neu.</li> <li>3. Wenn der Fehler weiter besteht, kontaktiere uns für Hilfe.</li> </ul>                                                                                                    |
| F22        | Tz_Notstopp_Fehler                               | Ferngesteuerte Abschaltung<br>1. zeigt an, dass der Wechselrichter ferngesteuert<br>wird.                                                                                                    |
| F23        | Tz_GFCI_OC_ Strom ist<br>kurzzeitiger Überstrom. | Fehler durch Ableitstrom<br>1. Prüfe Erdungsanschluss des PV-seitigen Kabels.<br>2. Starte das System 2-3 Mal neu.<br>3. Wenn der Fehler weiter besteht, kontaktiere uns für Hilfe.                                                                                                    |
| F24        | Ausfall der DC-Isolierung                        | <ul> <li>PV-Isolationswiderstand ist zu niedrig</li> <li>Prüfe, ob die Verbindung von PV-Paneelen und Wechselrichter<br/>fest und korrekt ist;</li> <li>Prüfe, ob das PE-Kabel des Wechselrichters mit der Erde<br/>verbunden;</li> <li>Bitte kontaktiere uns, wenn es nicht in den normalen Zustand<br/>zurückbringen läßt.</li> </ul>                                                                                                    |
| F26        | Die DC-Sammelschiene<br>ist unbalanciert.        | <ol> <li>Bitte warte eine Weile und prüfe, ob es normal ist;</li> <li>Wenn die Lastleistung der 3 Phasen sehr unterschiedlich ist, wird<br/>F26 angezeigt.</li> <li>Wenn es einen DC-Leckstrom gibt, wird F26 gemeldet</li> <li>Starte das System 2-3 Mal neu.</li> <li>Bitte kontaktiere uns, wenn es nicht in den normalen Zustand<br/>zurückbringen läßt.</li> </ol>                                                                       |
| F48        | AC Unterfrequenz                                 | <ul> <li>Netzfrequenz außerhalb des Bereichs</li> <li>1. Prüfe, ob die Frequenz im Bereich der Spezifikation liegt;</li> <li>2. Prüfe, ob die AC-Kabel fest und korrekt angeschlossen sind;</li> <li>3. Bitte kontaktiere uns, wenn es nicht in den normalen Zustand zurückbringen läßt.</li> </ul>                                                                                                    |
| F29        | Paralleler CAN-Bus-Fehler                        | <ol> <li>Überprüfe im Parallel-Modus den Anschluss des parallelen<br/>Kommunikationskabels und die Einstellung der<br/>Kommunikationsadresse des Hybrid-Wechselrichters;</li> <li>Während der Startphase des Parallelsystems melden die<br/>Wechselrichter F29, aber wenn alle Wechselrichter einge-schaltet<br/>sind, verschwindet diese Meldung automatisch;</li> <li>Wenn der Fehler weiter besteht, kontaktiere uns für Hilfe.</li> </ol> |
| F34        | AC-Überstromfehler                               | <ol> <li>Überprüfe die angeschlossene Ersatzlast und achte darauf, dass sie<br/>im zulässigen Leistungsbereich liegt.</li> <li>Wenn der Fehler weiter besteht, kontaktiere uns für Hilfe.</li> </ol>                                                                                                    |
| F41        | Paralleles System stoppen                        | <ol> <li>Prüfe den Arbeitsstatus des Hybrid-Wechselrichters. Wenn 1 Stk.<br/>Hybrid-Wechselrichter abgeschaltet, melden alle<br/>Hybrid-Wechselrichter den Fehler F41.</li> <li>Wenn der Fehler weiter besteht, kontaktiere uns für Hilfe.</li> </ol>                                                                                                    |
| F42        | AC-Netz Unterspannung                            | <ul> <li>Fehler in der Netzspannung</li> <li>Prüfe, ob die Wechselspannung im Bereich der<br/>Standard-spannung der Spezifikation liegt;</li> <li>Prüfe, ob die AC-Netzkabel fest/korrekt angeschlossen sind;</li> <li>Bitte kontaktiere uns, wenn es nicht in den normalen<br/>Zustand zurückbringen läßt.</li> </ul>                                                                                                    |

| Fehlercode | Beschreibung                                       | Lösungen                                                                                                    |
|------------|----------------------------------------------------|----------------------------------------------------------------------------------------------------|
| F46        | Störung der Reservebatterie                        | <ol> <li>Bitte überprüfe jeden Batteriestatus, wie Spannung/SOC und<br/>Parameter usw., und stelle sicher, dass alle Parameter gleich<br/>sind.</li> <li>Wenn der Fehler weiter besteht, kontaktiere uns für Hilfe.</li> </ol>                                                                                    |
| F47        | AC Überfrequenz                                    | <ul> <li>Netzfrequenz außerhalb des Bereichs</li> <li>1. Prüfe, ob die Frequenz im Bereich der Spezifikation liegt;</li> <li>2. Prüfe, ob die AC-Kabel fest/korrekt angeschlossen sind;</li> <li>3. Bitte kontaktiere uns, wenn es nicht in den normalen Zustand zurückbringen läßt.</li> </ul>                   |
| F48        | AC Unterfrequenz                                   | <ul> <li>Netzfrequenz außerhalb des Bereichs</li> <li>1. Prüfe, ob die Frequenz im Bereich der Spezifikation liegt;</li> <li>2. Prüfe, ob die AC-Kabel fest/korrekt angeschlossen sind;</li> <li>3. Bitte kontaktiere uns, wenn es nicht in den normalen Zustand zurückbringen läßt.</li> </ul>                   |
| F55        | Spannung der<br>DC-Sammelschiene<br>ist zu hoch    | <ul> <li>BUS-Spannung ist zu hoch</li> <li>Prüfe, ob die Batteriespannung zu hoch ist;</li> <li>Prüfe die PV-Eingangsspannung und stelle sicher, dass sie<br/>innerhalb des zulässigen Bereichs liegt;</li> <li>Bitte kontaktiere uns, wenn es nicht in den normalen Zustand<br/>zurückbringen läßt.</li> </ul>   |
| F56        | Spannung der<br>DC-Sammelschiene<br>ist zu niedrig | <ul> <li>Batteriespannung niedrig</li> <li>Prüfe, ob die Batteriespannung zu niedrig ist;</li> <li>Wenn die Batteriespannung zu niedrig ist, lade die<br/>Batterie mit Hilfe der PV oder des Netzes auf;</li> <li>Bitte kontaktiere uns, wenn es nicht in den normalen<br/>Zustand zurückbringen läßt.</li> </ul> |
| F58        | BMS-Kommunikationsfehler                           | <ol> <li>Die ARC-Fehlererkennung gilt nur für den US-Markt;</li> <li>Überprüfe die Kabelverbindung des PV-Moduls und behebe den<br/>Fehler;</li> <li>Bitte kontaktiere uns, wenn es nicht in den normalen Zustand<br/>zurückbringen läßt.</li> </ol>                                                              |
| F62        | DRMs0_stopp                                        | <ol> <li>Die DRM-Funktion ist nur für den australischen Markt<br/>bestimmt.</li> <li>Prüfe, ob die DRM-Funktion aktiv ist oder nicht.</li> <li>Bitte kontaktiere uns, wenn es nach System-Neustart nicht in<br/>den Normalzustand zurückkehrt.</li> </ol>                                                         |
| F34        | AC Überstrom-Fehler                                | <ol> <li>Überprüfe die angeschlossene Ersatzlast, stelle sicher, dass sie im<br/>zulässigen Leistungsbereich liegt.</li> <li>Wenn der Fehler weiter besteht, kontaktiere uns für Hilfe</li> </ol>                                                                                                    |
| F63        | ARC Fehler                                         | <ol> <li>Die ARC-Fehlererkennung gilt nur für den US-Markt;</li> <li>Überprüfe die Kabelverbindung des PV-Moduls und behebe den Fehler;</li> <li>Bitte kontaktiere uns, wenn es nicht in den normalen Zustand<br/>zurückbringen läßt.</li> </ol>                                                                  |
| F64        | Kühlkörpers<br>Übertemperatur-Fehler               | Die Temperatur des Kühlkörpers ist zu hoch<br>1. Prüfe, ob die Temperatur der Arbeitsumgebung zu hoch ist;<br>2. Schalte den Wechselrichter für 10 Minuten aus und starten ihn erneut;<br>3. Bitte kontaktiere uns, wenn es nicht in den normalen Zustand<br>zurückbringen läßt.                                  |

Tabelle 7-1 Fehlerinformation

Unter unserer Anleitung senden die Kunden unsere Produkte zurück, damit wir einen Wartungs- oder Ersatz-service für gleichwertige Produkte anbieten können. Die Kunden müssen die notwendigen Frachtkosten und andere damit verbundene Kosten tragen. Jeder Ersatz oder jede Reparatur des Produkts deckt die verbleibende Garantiezeit des Produkts ab. Wird ein Teil des Produkts oder eine Komponente während der Garantiezeit durch uns ersetzt, gehen alle Rechte und Interessen an dem Ersatzprodukt oder der Komponente auf uns über.

Die Werksgarantie gilt nicht für Schäden, die auf folgende Gründe zurückzuführen sind:

- ·Schäden beim Transport der Ausrüstung
- •Schäden durch unsachgemäße Installation oder Inbetriebnahme
- •Schäden durch Nichtbeachtung von Betriebs-, Installations- oder Wartungsanweisungen
- •Schäden durch den Versuch, Produkte zu modifizieren, zu verändern oder zu reparieren
- •Schäden durch unsachgemäßen Gebrauch oder Betrieb
- •Schäden durch unzureichende Belüftung der Geräte
- •Schäden durch die Nichteinhaltung geltender Sicherheitsstandards oder -vorschriften
- •Schäden durch Naturkatastrophen oder höhere Gewalt (z. B. Überschwemmungen, Blitzschlag, Überspannung, Stürme, Brände usw.)

Darüber hinaus beeinträchtigen normaler Verschleiß oder andere Fehler die grundlegende Funktionsweise des Produkts nicht. Äußere Kratzer, Flecken oder natürliche mechanische Abnutzung stellen keinen Mangel des Produkts dar.

# 8. Datenblatt

| Modell                                 | SUN-5K-                           | SUN-6K-                     | SUN-8K-<br>SG04LP3-FU | SUN-10K-<br>SG04LP3-EU | SUN-12K-<br>SG04LP3-EU |  |
|----------------------------------------|-----------------------------------|-----------------------------|-----------------------|------------------------|------------------------|--|
| Batterie Eingangsdaten                 | 0001110100                        |                             |                       |                        |                        |  |
| Batterie-Typ                           |                                   | Blei-Säure oder Li-lon      |                       |                        |                        |  |
| Batteriespannungsbereich (V)           |                                   |                             | 40-60V                |                        |                        |  |
| Max. Ladestrom (A)                     | 120A                              | 150A                        | 190A                  | 210A                   | 240A                   |  |
| Max. Entladestrom (A)                  | 120A                              | 150A                        | 190A                  | 210A                   | 240A                   |  |
| Ladekurve                              |                                   | 3 Stufen / Ausgleichsladung |                       |                        |                        |  |
| Externer Temperatursensor              |                                   |                             | Ja                    |                        |                        |  |
| Ladestrategie für Li-Ion-Batterie      |                                   | Se                          | lbst-Adaption a       | in BMS                 |                        |  |
| PV-Strang Eingangsdaten                |                                   |                             |                       |                        |                        |  |
| Max. DC-Eingangsleistung (W)           | 6500W                             | 7800W                       | 10400W                | 13000W                 | 15600W                 |  |
| PV-Eingangsspannung (V)                | 550V (160V~800V)                  |                             |                       |                        |                        |  |
| MPPT-Bereich (V)                       |                                   |                             | 200V-650V             |                        |                        |  |
| Start-up Spannung (V)                  |                                   |                             | 160V                  |                        |                        |  |
| PV-Eingangsstrom (A)                   | 13A+13A                           | 13A+13A                     | 13A+13A               | 26A+13A                | 26A+13A                |  |
| Max.PV ISC (A)                         | 17A+17A                           | 17A+17A                     | 17A+17A               | 34A+17A                | 34A+17A                |  |
| Anzahl der MPPT-Tracker                |                                   |                             | 2                     |                        |                        |  |
| Anzahl der Stränge pro MPPT-Tracker    | 1+1                               | 1+1                         | 1+1                   | 2+1                    | 2+1                    |  |
| AC Ausgangsdaten                       |                                   |                             |                       |                        |                        |  |
| AC-Nennleistung und USV-Leistung (W)   | 5000                              | 6000                        | 8000                  | 10000                  | 12000                  |  |
| Max. AC-Ausgangsleistung (W)           | 5500                              | 6600                        | 8800                  | 11000                  | 13200                  |  |
| Spitzenleistung (ohne Netz)            |                                   | 2-fach                      | e Nennleistung        | g, 10 S                |                        |  |
| AC-Ausgangsnennstrom (A)               | 7,6/7,2A                          | 9,1/8,7A                    | 12,1/11,6A            | 15,2/14,5A             | 18,2/17,4A             |  |
| Max. AC-Strom (A)                      | 11,4/10,9A                        | 13,6/13A                    | 18,2/17,4A            | 22,7/21,7A             | 27,3/26,1A             |  |
| Max. kontinuierlicher AC-Durchlass (A) | 45A                               |                             |                       |                        |                        |  |
| Ausgangsfrequenz und -spannung         | 50/60Hz; 380/400V AC (dreiphasig) |                             |                       |                        |                        |  |
| Netz-Typ                               | Dreiphasig                        |                             |                       |                        |                        |  |
| Stromklirrfaktor                       | THD<3% (Lineare Last<1,5%)        |                             |                       |                        |                        |  |
| Wirkungsgrad                           |                                   |                             |                       |                        |                        |  |
| Max. Wirkungsgrad                      |                                   |                             | 97.60%                |                        |                        |  |
| Euro-Wirkungsgrad                      | 97.00%                            |                             |                       |                        |                        |  |
| MPPT-Wirkungsgrad                      |                                   |                             | >99%                  |                        |                        |  |
| Schutz                                 |                                   |                             |                       |                        |                        |  |
| PV-Lichtbogenfehler-Erkennung          | Integriert                        |                             |                       |                        |                        |  |
| PV-Eingangs-Blitzschutz                | Integriert                        |                             |                       |                        |                        |  |
| Anti-Inseln-Schutz                     | Integriert                        |                             |                       |                        |                        |  |
| Verpolungsschutz für PV-String-Eingang | Integriert                        |                             |                       |                        |                        |  |
| Erkennung von Isolationswiderständen   | Integriert                        |                             |                       |                        |                        |  |
| Fehlerstrom-Überwachungseinheit        | Integriert                        |                             |                       |                        |                        |  |
| Ausgang Überstromschutz                |                                   |                             | Integriert            |                        |                        |  |
| Kurzschlussschutz am Ausgang           |                                   |                             | Integriert            |                        |                        |  |
| Ausgang Überspannungsschutz            |                                   | DC                          | Typ II / AC Typ       | 111                    |                        |  |

| Zertifizierungen und Standards |                                                             |  |
|--------------------------------|-------------------------------------------------------------|--|
| Netzrogulierung                | CEI 0-21,VDE-AR-N 4105,NRS 097,IEC 62116,IEC 61727,G99,G98, |  |
| Netzregulierung                | VDE 0126-1-1,RD 1699,C10-11                                 |  |
| Sicherheitsvorschriften        | IEC/EN 62109-1,IEC/EN 62109-2,IEC/EN 61000-6-1,             |  |
| EMV                            | IEC/EN 61000-6-2,IEC/EN 61000-6-3,IEC/EN 61000-6-4          |  |
| Allgemeine Daten               |                                                             |  |
| Betriebstemperaturbereich (°C) | -4-60°C, >45°C Leistungsminderung                           |  |
| Kühlung                        | Intelligente Kühlung                                        |  |
| Geräusch (dB)                  | <45 dB                                                      |  |
| Kommunikation mit BMS          | RS485; CAN                                                  |  |
| Gewicht (kg)                   | 33.6                                                        |  |
| Größe (mm)                     | 422B×699,3H×279T                                            |  |
| Schutzart                      | IP65                                                        |  |
| Installationsart               | Wandmontage                                                 |  |
| Garantie                       | 5 Jahre                                                     |  |

# 9. Anhang I

Definition des RJ45-Anschlusspins für BMS

| Nr | RS485 Pin |
|----|-----------|
| 1  | 485_B     |
| 2  | 485_A     |
| 3  |           |
| 4  | CAN-H     |
| 5  | CAN-L     |
| 6  | GND_485   |
| 7  | 485_A     |
| 8  | 485_B     |

Definition des RJ45-Anschlusspins für Messgerät-485

| Nr | Pin des Messgerät-485 |
|----|-----------------------|
| 1  | ZÄHLER-485_B          |
| 2  | ZÄHLER-485_A          |
| 3  | COM-GND               |
| 4  |                       |
| 5  |                       |
| 6  | COM-GND               |
| 7  | ZÄHLER-485_A          |
| 8  | ZÄHLER-485_B          |

Definition des RJ45-Anschlusspins für "Modbus-Anschluss" für die Fernüberwachung

| No. | Modbus-Anschluss |
|-----|------------------|
| 1   | 485_B            |
| 2   | 485_A            |
| 3   | GND_485          |
| 4   |                  |
| 5   |                  |
| 6   | GND_485          |
| 7   | 485_A            |
| 8   | 485_B            |

Hinweis: Für einige Hardwareversionen ist dieser Port nutzlos.

46

# Messgerät-485-Anschluss

Modbus-Anschluss 485

12345678

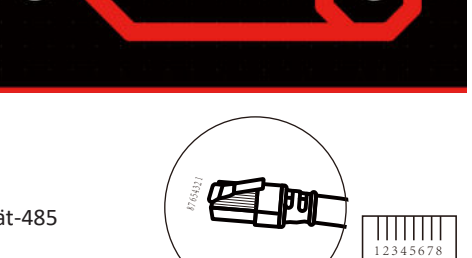

**BMS-Anschluss** 

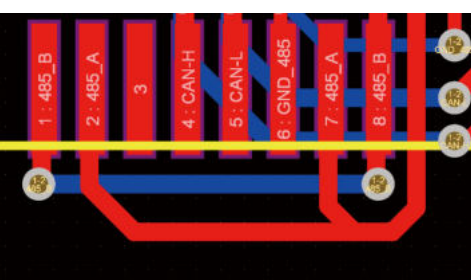

U

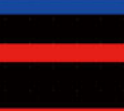

RS232

| No. | WIFI/RS232 |
|-----|------------|
| 1   |            |
| 2   | TX         |
| 3   | RX         |
| 4   |            |
| 5   | D-GND      |
| 6   |            |
| 7   |            |
| 8   |            |
| 9   | 12Vdc      |

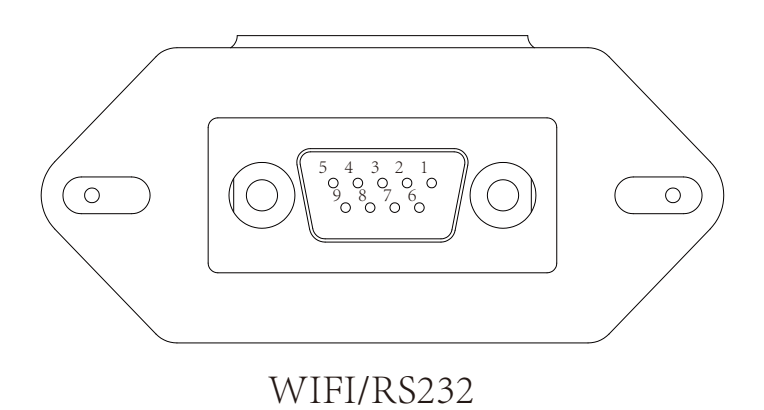

Dieser RS232-Anschluss wird verwendet, um den WLAN-Datenlogger anzuschließen

# 10. Anhang II

- 1. Abmessungen des Stromwandlers (CT) mit geteiltem Kern: (mm)
- 2. Die Länge des sekundären Ausgangskabels beträgt 4m.

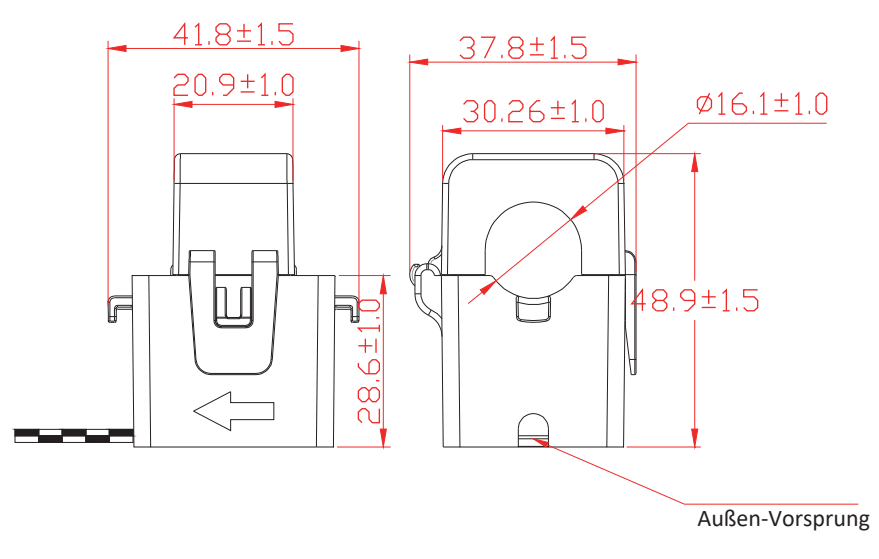

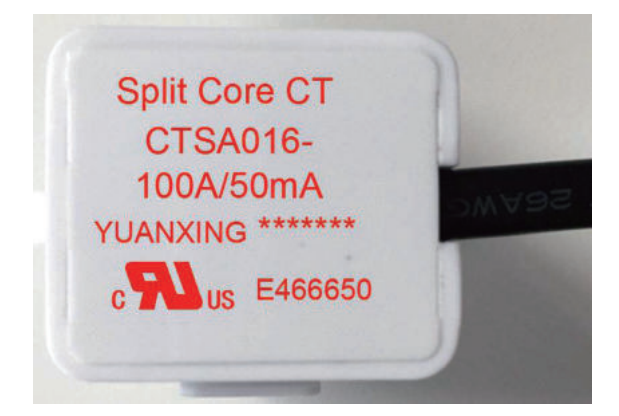

# NINGBO DEYE INVERTER TECHNOLOGY CO., LTD.

Add: No.26-30, South Yongjiang Road, Beilun, 315806, Ningbo, China Tel: +86 (0) 574 8622 8957 Fax: +86 (0) 574 8622 8852 E-mail: service@deye.com.cn Web: www.deyeinverter.com 30240301000367 Ver: 2.2, 2022-08-18